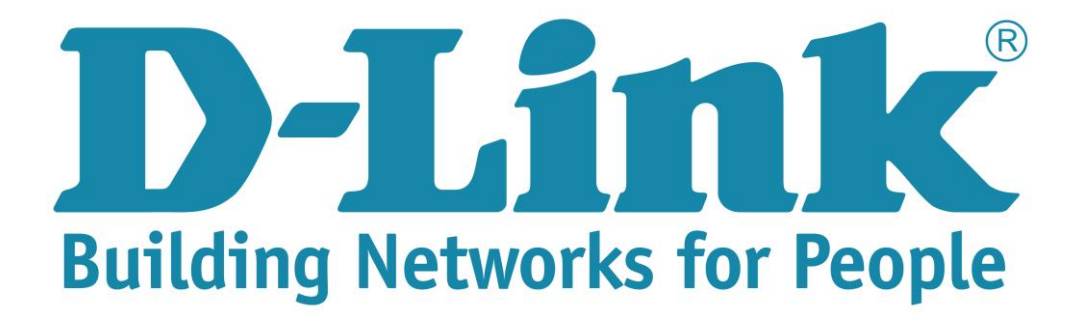

## Setup Guide for the DSL-224

**Step 1**: Open your Internet browser (ex. Internet Explorer, Mozilla, Google Chrome, Safari) and type in the Routers IP address in the address bar and press enter. (Default IP 10.0.0.2).

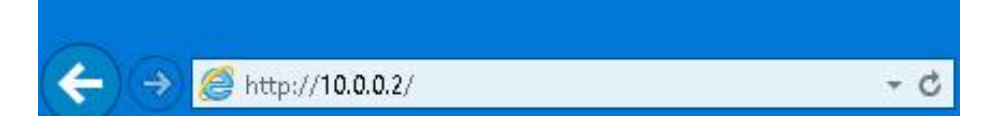

**Step 2**: Type in the User Account Credentials for the router. By default the Username is: admin and the Password is: admin

| ization Failed                                                                                                    |                                                                                            |
|----------------------------------------------------------------------------------------------------|--------------------------------------------------------------------------------------------|
| d username and password,access to this page can                                                                                                    | nnot be granted. Please click reload and enter a username and password                     |
| Windows Security                                                                                                    | ×                                                                                          |
| iexplore.exe<br>The server 10.0.0.2 is asking for you<br>reports that it is from index.htm.<br>Warning: Your username and passy<br>authentication on a connection the | ur username and password. The server<br>word will be sent using basic<br>nat isn't secure. |
| admin                                                                                                    |                                                                                            |

**Step 3**: Click on Internet setup, Channel Config. Scroll down to the "Current WAN Table" and select the second entry.

| DSL-224        | SETUP           | ADVANCED                                       | MAINTENANCE                                                                  | STATUS               | HELP                  |  |  |  |
|----------------|-----------------|------------------------------------------------|------------------------------------------------------------------------------|----------------------|-----------------------|--|--|--|
| Wizard         | CHANNEL CO      | NEIGURATION                                    |                                                                              |                      | Helpful Hints         |  |  |  |
| Local Network  |                 | to configure the parameters i                  | or the channel operation mod                                                 | es of your ADSL/VDSL | When configuring the  |  |  |  |
| Internet Setup | Channel Config  | Only when connection ty                        | : Only when connection type for PPPoE and PPPoA is set to "Manual", will the |                      |                       |  |  |  |
| Wireless Setup | VPN Lite        | nnect buttons be enabled                       | Channel Mode from<br>the list below                                          |                      |                       |  |  |  |
| Time and Date  | ATM Settings    | ТҮРЕ                                           | Please take care when<br>entering your<br>username and                       |                      |                       |  |  |  |
|                | ADSL Settings   | vsical Type: 💿 DSL WA                          |                                                                              |                      |                       |  |  |  |
|                | PVC Auto Search |                                                |                                                                              |                      | password as these are |  |  |  |
|                | CHANNEL CO      | majority of connection<br>issues are caused by |                                                                              |                      |                       |  |  |  |

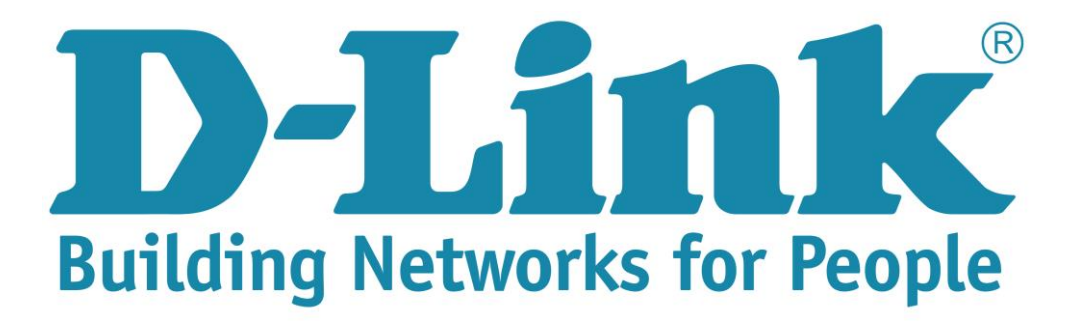

## Setup Guide for the DSL-224

| Selec<br>t | Inf        | Mode      | VPI | VCI | Encap | NAPT | IGMP | Firew<br>all | DRou<br>te | User<br>Name                 | Statu<br>s | Edit       |
|------------|------------|-----------|-----|-----|-------|------|------|--------------|------------|------------------------------|------------|------------|
| С          | pppo<br>e1 | PPPo<br>E | 8   | 35  | шс    | On   | Off  | On           | On         | gues<br>t@tel<br>kom<br>adsl | Dow<br>n   | <b>/</b> 🗇 |
| ۲          | pppo<br>e2 | PPPo<br>E | -   | -   | -     | On   | Off  | On           | On         | gues<br>t@tel<br>kom<br>adsl | Dow<br>n   | / 🗇        |

**Step 4**: Scroll up to the Current Configuration, and edit the PPP settings Username and Password with the details provided by the ISP.

- Channel Type: PTM
- Channel mode: PPPoE
- Enable NAPT: Enabled by default
- Enable Firewall: Enabled by default
- 802.1q: Enable
- VLAN ID: 835
- IP Protocol: IPV4
- PPP setting Username and Password. (Default is guest@telkomadsl and guest).

| CHANNEL CONFIGURATION Channel Type: PTM  Channel Mode: PPPoE Channel Mode: PPPoE Enable Firewall:  802.1q:  Disable  Enable VLAN ID(1-4095): 835 |                                           |                        |                                  |       |  |
|----------------------------------------------------------------------------------------------------|-------------------------------------------|------------------------|----------------------------------|-------|--|
| IP Protocol:                                                                                                    | Ipv4                                      | ~                      |                                  |       |  |
| PPP Settings:                                                                                                    | Username:<br>Type:                        | guest@telkorr          | Password:<br>Idle Time<br>(min): | ••••• |  |
| WAN IP<br>Settings:                                                                                                    | Type:<br>Local IP<br>Address:<br>Netmask: | Fixed IP/IP Unnumbered | DHCP<br>Remote IP<br>Address:    |       |  |
| Default<br>Route:<br>Unnumbered                                                                                                    | O Disable                                 | Enable                 | O Auto                           |       |  |

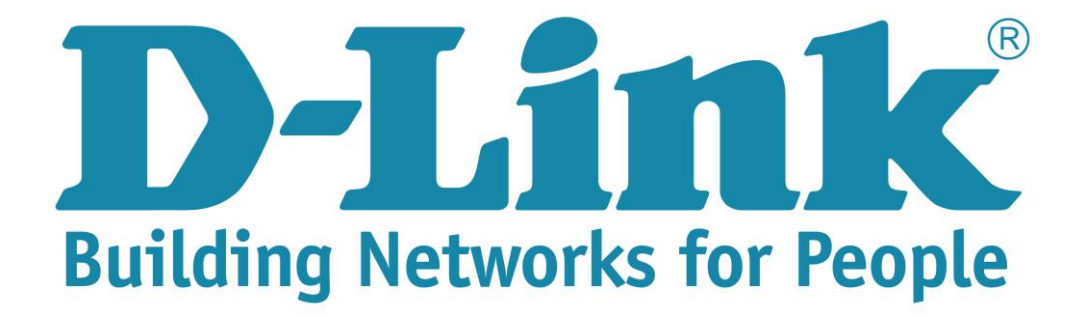

## Setup Guide for the DSL-224

**Step 5:** Click on modify to apply the new settings.

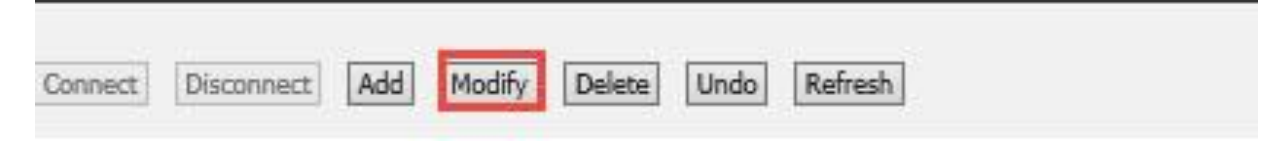